# 令和6年度 第22回アビリンピック徳島大会2024 表計算競技課題説明書

#### 1. 競技課題

競技は次の3種類の課題で行い、必ず課題 | から始めること。(課題2、3 共に課題 | で作成した売り上げ一 覧表を基に作成する。)

課題1:四則演算・参照・関数設定・表示形式を使用して シート「マスター 店名・単価・原価表」を使用し3月の各店舗の売上一覧表を作成すること。

課題2:ピポットテーブル集計・四則演算・参照・関数設定・表示形式を使用して 課題1で作成した「売上一覧表」をもとに指定された店舗の「請求書」を作成すること。

課題3:ピポットテーブル集計・四則演算を使用して 課題1で作成した「売上一覧表」をもとに「各商品」の構成比(%)・粗利益(円)求め商品別分析を 複合グラフ・円グラフを使用し可視化すること。

- 使用機種及び使用ソフトウエア 使用機種は、Windows 10 をインストールしたもので、CD-R に書込み可能なドライブもしくは USB フラッシュメモリを使用可能な環境のパソコンとする。 使用ソフトウエアは、Excel2016とする。
- 3. 競技時間 解答時間は 90 分間とする。説明、設定、の時間は別途設け、競技全体の時間は 100 分間とする。

#### 4. 注意事項

- ① 競技中は、参考書・メモなどは必ずしまってください。
- ② 競技委員の指示があるまで、この表紙は開けないでください。
- ③ 競技開始の合図で解答を始めてください。
- ④ 解答は、デスクトップ上の「2024 表計算課題」ファイルを使用し、上書き保存してください。なお、解答時間 中に印刷は行いません。
- ⑤ 「2024 表計算課題」ファイルは、課題ごとにシートが分かれています。
- ⑥ 指示のない項目については、仕上がりイメージを参考に作成してください。
- ⑦ 競技中にパソコンが故障した場合は、静かに手をあげて競技委員に告げ、指示に従ってください。
- ⑧ 競技中に質問のある場合も静かに手をあげ、競技委員に伝えてください。ただし、競技問題の内容に関す る質問には答えられませんので注意してください。
- ⑦ 競技中に手洗いに立ちたいとき、また気分が悪くなったときは、静かに手をあげて競技委員に告げ、指示に 従ってください。
- ① 全ての課題が終わった人は、退室しても構いません。ただし、再入室はできませんので、荷物を持って静かに退室してください。
- ⑪ 競技終了の合図があったら、作業をやめ競技委員の指示に従ってください。

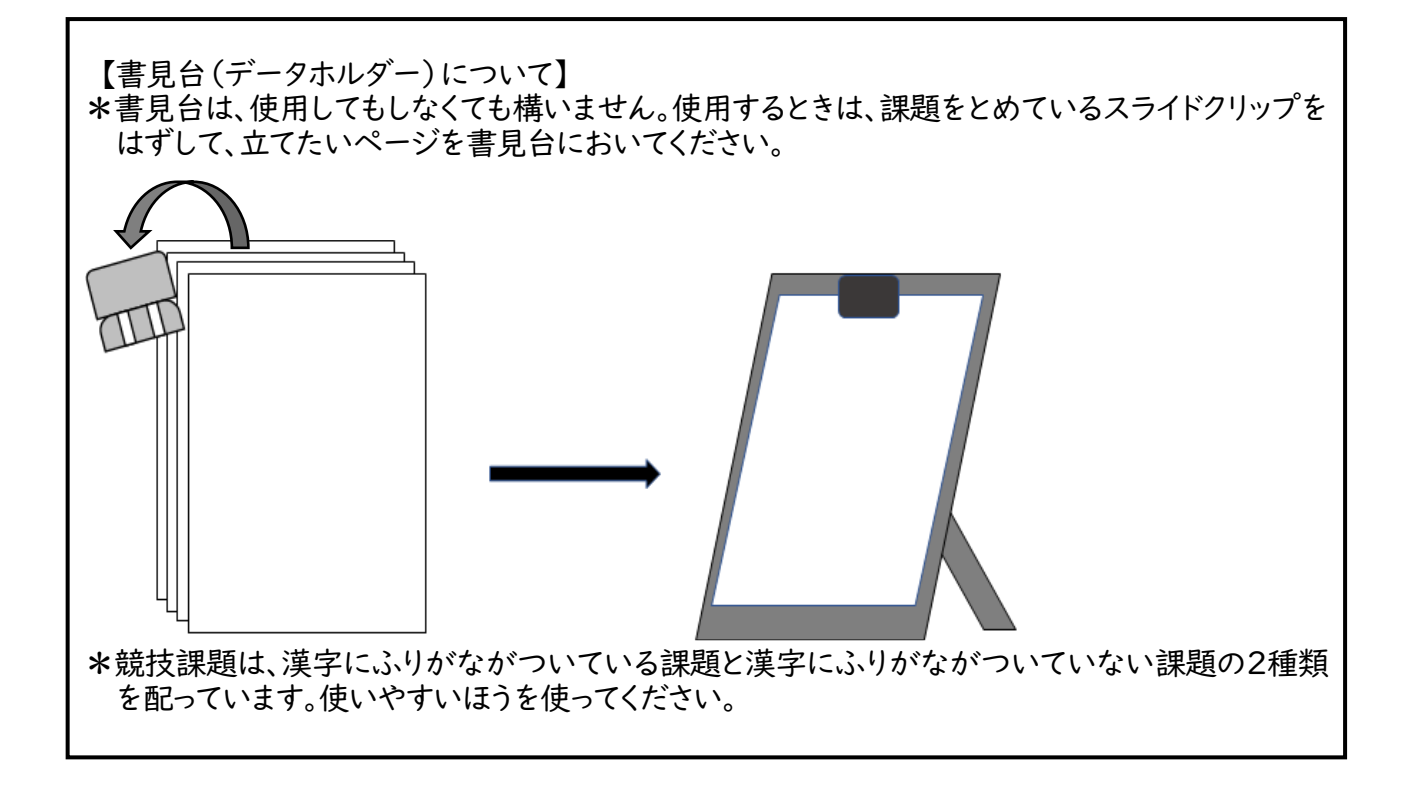

# 第22 回アビリンピック徳島大会 2024

# 表計算競技課題

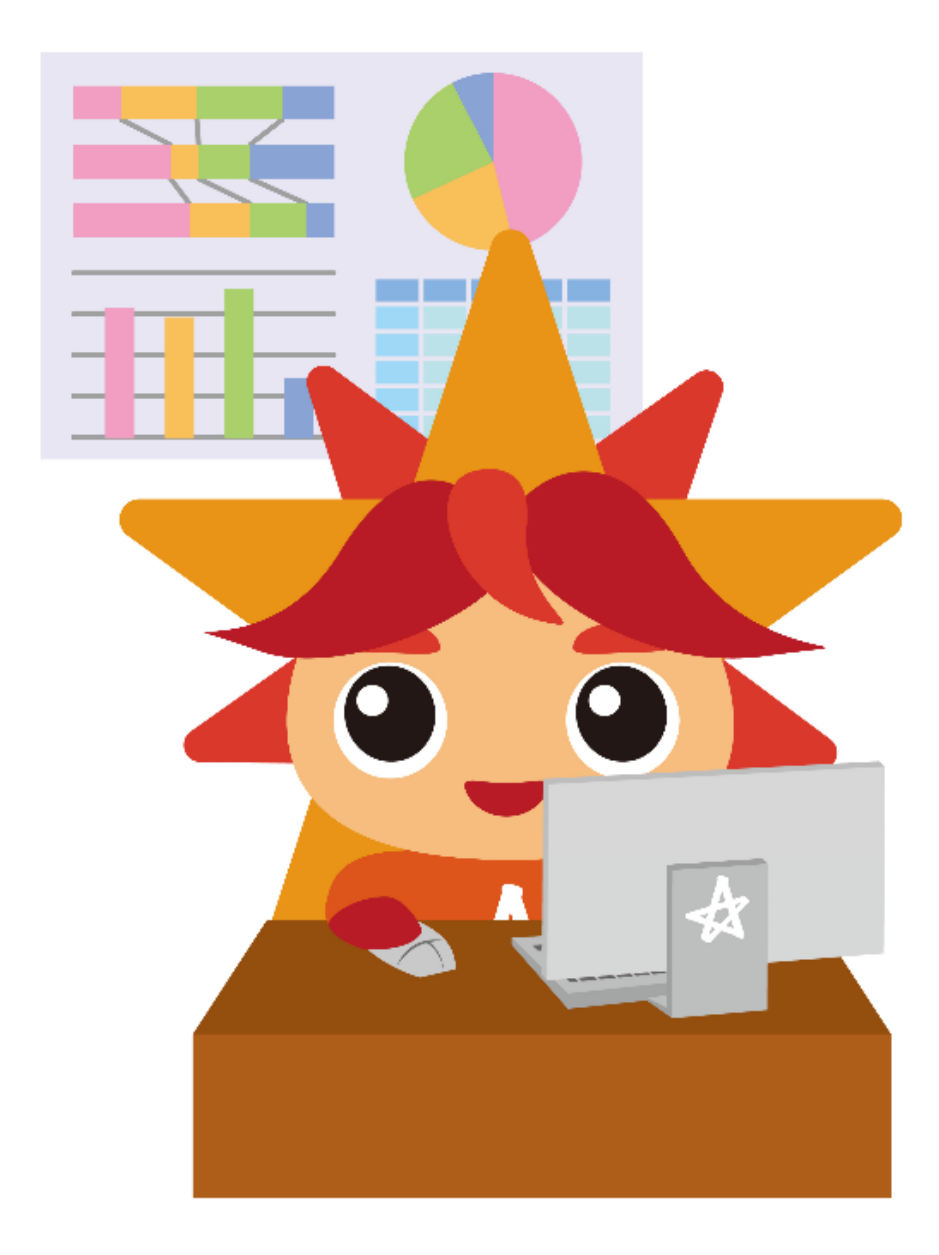

【課題 | ~課題3 共通問題】次の指示に従い、「ヘッダー」を設定すること。

| 区分            | 対象範囲    | 設定内容         |
|---------------|---------|--------------|
| 【運販」】ページ設定    | ヘッダー:左側 | 「2024年3月」入力  |
|               | ヘッダー:右側 | 「販売データ」入力    |
| 【細野2】ページ池ウ    | ヘッダー:左側 | 「2024年3月」入力  |
| 【味趣 2】 ハーン 設定 | ヘッダー:右側 | 「池田菓子店請求書」入力 |
| 【細駬2】ページ池ウ    | ヘッダー:左側 | 「2024年3月」入力  |
| 【林思 3】 ヘーン 改正 | ヘッダー:右側 | 「商品別分析」入力    |

【課題1】四則演算・参照・関数設定・表示形式の作成

シート「マスター」店名・単価・原価表」を使用し3月の各店舗の売上一覧表を作成すること。

課題ファイルのシート「課題」」を開き、以下の設問に従って売上一覧表を完成させ、作成したファイル を上書き保存すること。

[仕上り見本:売上一覧表]

|    | А         | В     | С              |            | D                   |            | Е   | F     | G       | Н     |   |
|----|-----------|-------|----------------|------------|---------------------|------------|-----|-------|---------|-------|---|
| 1  | 日付        | 店コード  | 店名             | 商品         | 品名                  |            | 数量  | 単価    | 売上金額    |       |   |
| 2  | 2024/3/1  | 1023  | 池田菓子店          | 阿》         | 皮ういろう               |            | 5   | 350   | 1,750   |       |   |
| 3  | 2024/3/1  | 1008  | えがおキッチン        | さつ         | ま芋マフィン              |            | 18  | 520   | 9,360   |       |   |
| 4  | 2024/3/2  | 1023  | 池田菓子店          | 大社         | ā                   |            | 15  | 230   | 3,450   |       |   |
| 5  | 2024/3/2  | 2001  | あわ商店           | 德』         | 島ラーメンセッ             | <i>י</i> ト | 3   | 1,500 | 4,500   |       |   |
| 6  | 2024/3/4  | 1023  | 池田菓子店          | <u>п</u> - | -ルケーキ               |            | 2   | 1,200 | 2,400   |       |   |
| 7  | 2024/3/5  | 2001  | あわ商店           | 藍)         | <b>バ</b> スタ         |            | 2   | 780   | 1,560   |       |   |
| 8  | 2024/3/5  | 1023  | 池田菓子店          | 德』         | 島ラーメンセッ             | 小          | 6   | 1,500 | 9,000   |       |   |
| 9  | 2024/3/5  | 1023  | 池田菓子店          | 和3         | <u>三盆詰合せ</u>        |            | 5   | 1,800 | 9,000   |       |   |
| 10 | 2024/3/6  | 1023  | 池田菓子店          | さつ         | <u>)ま芋マフィン</u>      |            | 13  | 520   | 6,760   |       |   |
| 11 | 2024/3/6  | 1023  | 池田菓子店          | 德』         | 島ラーメンセッ             | <i>י</i> ト | 2   | 1,500 | 3,000   |       |   |
| 12 | 2024/3/7  | 1008  | <u>えがおキッチン</u> | さつ         | <u>)ま芋マフィン</u>      |            | 15  | 520   | 7,800   |       |   |
| 13 | 2024/3/7  | 2015  | 藍染工房           | 德县         | 島ラーメンセ <sub>ッ</sub> | <i>י</i> ト | 15  | 1,500 | 22,500  |       |   |
| 14 | 2024/3/13 | 1023  | 池田菓子店          | 阿湯         | <u> 皮ういろう </u>      |            | 4   | 350   | 1,400   |       |   |
| 15 | 2024/3/13 | 1023  | 池田菓子店          | 德县         | 島ラーメンセ <sub>ッ</sub> | / <b>h</b> | 3   | 1,500 | 4,500   |       |   |
| 16 | 2024/3/15 | 1008  | <u>えがおキッチン</u> | <u> </u>   | <u>-ルケーキ</u>        |            | 5   | 1,200 | 6,000   |       |   |
| 17 | 2024/3/18 | 2015  | 藍染工房           | <u> </u>   | <u>-ルケーキ</u>        |            | 22  | 1,200 | 26,400  |       |   |
| 18 | 2024/3/18 | 1023  | 池田菓子店          | 大社         |                     |            | 25  | 230   | 5,750   |       |   |
| 19 | 2024/3/18 | 1023  | 池田菓子店          | 德县         | 島ラーメンセ <sub>ッ</sub> | / <b>h</b> | 5   | 1,500 | 7,500   |       |   |
| 20 | 2024/3/18 | 1008  | えがおキッチン        | 德』         | <u>島ラーメンセッ</u>      | ·ト         | 3   | 1,500 | 4,500   |       |   |
| 21 | 2024/3/19 | 1008  | <u>えがおキッチン</u> | 藍)         | <u> ベスタ</u>         |            | 3   | 780   | 2,340   |       |   |
| 22 | 2024/3/21 | 2015  | 藍染工房           | 大社         | Ē                   |            | 6   | 230   | 1,380   |       |   |
| 23 | 2024/3/22 | 2001  | あわ商店           | 阿沁         | <u> 皮ういろう </u>      |            | 5   | 350   | 1,750   |       |   |
| 24 | 2024/3/25 | 2001  | あわ商店           | <u> </u>   | <u>-ルケーキ</u>        |            | 7   | 1,200 | 8,400   |       |   |
| 25 | 2024/3/26 | 1023  | 池田菓子店          |            | <u> </u>            |            | 3   | 780   | 2,340   |       |   |
| 26 | 2024/3/26 | 2015  | 藍染工房           | さつ         | <u>)ま芋マフィン</u>      |            | 13  | 520   | 6,760   |       |   |
| 27 | 2024/3/28 | 2015  | 藍染工房           | 大社         | ā                   |            | 3   | 230   | 690     |       |   |
| 28 | 2024/3/29 | 1008  | <u>えがおキッチン</u> |            | <u> </u>            |            | 4   | 780   | 3,120   |       |   |
| 29 | 2024/3/29 | 1008  | <u>えがおキッチン</u> | 阿次         | 皮ういろう               |            | 7   | 350   | 2,450   |       |   |
| 30 | 2024/3/29 | 2001  | あわ商店           | さつ         | <u>)ま芋マフィン</u>      |            | 15  | 520   | 7,800   |       |   |
| 31 | 2024/3/30 | 1023  | 池田菓子店          | 和3         | 三盆詰合せ               |            | 2   | 1,800 | 3,600   |       |   |
| 32 |           |       |                | 合言         | it                  |            | 236 |       | 177,760 |       |   |
| 33 |           |       |                |            |                     |            |     |       |         |       |   |
| 34 |           |       |                |            |                     |            |     |       |         |       |   |
| 35 |           |       |                |            |                     |            |     |       |         |       |   |
| 36 |           |       |                |            |                     |            |     |       |         |       |   |
| 37 |           |       |                |            |                     |            |     |       |         |       |   |
| 38 |           |       |                |            |                     |            |     |       |         |       | ļ |
| 39 |           |       |                |            |                     |            |     |       |         |       |   |
|    | •         | 課題1 課 | 題2 課題3         | Sheet1     | Sheet2              | 課題1解       | 答   | 課題2解答 | 課題3解答   | §   ₹ | + |

4

設問1 次の指示に従い、関数「VLOOKUP」を使用して「店名・単価」を設定すること。

| 区分 | 対象範囲   | 設定内容                                                  |  |  |
|----|--------|-------------------------------------------------------|--|--|
|    | C2:C31 | セルC2=VLOOKUP(B2,マスター_店名・単価・原<br>価表!\$A\$2:\$B\$5,2,0) |  |  |
|    | F2:F31 | セルF2=VLOOKUP(D2,マスター_店名・単価・原<br>価表!\$D\$2:\$E\$8,2,0) |  |  |

設問2 次の指示に従い、各「四則演算・参照」を設定すること。

| 区分        | 対象範囲   | 設定内容            |
|-----------|--------|-----------------|
| 四則演算(掛け算) | G2:G31 | G2=E2*F2「数量×单価」 |

設問3 次の指示に従い、「合計」表示する表を作成すること。

| 区分   | 対象範囲    | 設定内容     |
|------|---------|----------|
| 文字入力 | D32     | 「合計」入力   |
| 表作成  | D32:G32 | 格子設定     |
| 斜線   | F32     | 「斜線」左下方向 |

設問4 次の指示に従い、関数「SUM」を使用して「合計」と「表示形式」を設定すること。

| 区分      | 対象範囲 | 設定内容                 |
|---------|------|----------------------|
| 関数(SUM) | E32  | =SUM(E2:E31)「単価」合計   |
| ユーザー定義  | G32  | =SUM(G2:G31)「売上金額」合計 |

設問5次の指示に従い、各「表示形式」を設定すること。

| 区分       | 対象範囲   | 設定内容     |
|----------|--------|----------|
| 桁区切りスタイル | F2:G32 | 桁区切り(通貨) |
| ユーザー定義   | A2:A31 | yyyy/m/d |

現在「日」のみの表示を、本年度の「年月日」で表示する。 「A2:A31」選択は設定が終了するまで解除しない。 ユーザー定義「yyyy/"3"/d」設定→A2「1900/3/1」表示 「年」部分:置換「1900」を「2024」 「月」部分:「I1」「60」入力→「H2:H31」「H2=A2+\$I\$1」 セル「H2:H31」コピー→セル「A2:A31」値の貼り付け 削除=「I1」「60」入力・「H2:H31」 【課題2】ピポットテーブル集計・四則演算・参照・関数設定・表示形式を使用して 課題1で作成した「売上一覧表」をもとに指定された店舗の「請求書」を作成すること。

課題ファイルのシート「課題 2」を開き、以下の設問に従って請求書を完成させ、作成したファイルを上 書き保存すること。

#### [仕上り見本:請求書]

|    | A    | В                        |                  | С          |        |     | D               | E                     | F          | G           |
|----|------|--------------------------|------------------|------------|--------|-----|-----------------|-----------------------|------------|-------------|
| 1  |      |                          | 詰                | 求          | 書      |     |                 |                       | 2024年4月10日 |             |
| 2  |      |                          |                  |            |        |     |                 |                       |            | -           |
| 3  |      | 池田菓子店                    |                  | 御中         |        |     |                 |                       |            |             |
| 4  |      |                          |                  |            |        |     |                 |                       |            | 1           |
| 5  |      |                          |                  |            |        | さくら | 商店株             | 式会社                   |            |             |
| 6  | しつも、 | . ありがとうござい<br>.金額を ご詰ませき | ほす。<br>サイ酒寺キオ    |            |        | TE1 | 70-0000         | )徳島県徳島<br>0-1111 FAY  | 5市○→番地     |             |
| 8  | ご確認  | を、宜しくお願い頃                | とてほっより<br>女します。  | •          |        | 登録  | 000-00<br>:番号 T | 12345678900           | 01         |             |
| 9  |      |                          |                  |            |        |     |                 |                       |            |             |
|    |      |                          |                  |            | 65 286 | з Ш |                 |                       |            |             |
| 10 |      |                          |                  |            | 00,200 |     |                 |                       |            |             |
| 10 |      | 日付                       |                  | 商品名        |        | Ŧ   | 中中              | 単価                    | 全類         |             |
| 12 |      | 3810                     | 履びすうしへろう         |            |        | 5   | <u>次里</u><br>5  | - <b>+</b> 100<br>350 | 1 750      | 1           |
| 13 |      | 3820                     | 大垣               |            |        | _   | 15              | 230                   | 3,450      | ,<br>       |
| 14 |      | 3日4日                     | ロールケーキ           |            |        |     | 2               | 1 200                 | 2,400      |             |
| 10 |      | 3日5日                     | ロールノーコー 徳良 ラー・イン | +7×1-1-    |        | _   | 6               | 1,200                 | 2,400      |             |
| 10 |      | 0/10                     | 和三分註合も           | +          |        |     | 5               | 1,000                 | 9,000      |             |
| 17 |      | 3月6日                     | オンま芸マフ           | -          |        | -   | 13              | 520                   | 6,000      | ,<br>,<br>, |
| 10 |      | 0,10                     | 使息ラーメン           | 12<br>1701 |        |     | 2               | 1,500                 | 3,000      |             |
| 20 |      | 3月13日                    | 阿波ういろう           |            |        |     | 4               | 350                   | 1,400      | 1           |
| 21 |      |                          | 徳島ラーメン           | セット        |        |     | 3               | 1,500                 | 4,500      |             |
| 22 |      | 3月18日                    | 大福               |            |        |     | 25              | 230                   | 5,750      |             |
| 23 |      |                          | 徳島ラーメン           | セット        |        |     | 5               | 1,500                 | 7,500      |             |
| 24 |      | 3月26日                    | 藍バスタ             |            |        |     | 3               | 780                   | 2,340      |             |
| 25 |      | 3月30日                    | 和三盆詰合t           | <u>+</u>   |        |     | 2               | 1,800                 | 3,600      |             |
| 26 |      |                          |                  |            |        |     |                 |                       |            | Ì           |
| 27 |      |                          |                  |            |        |     |                 |                       |            |             |
| 28 |      |                          |                  |            |        |     |                 |                       |            | i i         |
| 29 |      |                          |                  |            |        |     |                 |                       |            | 1           |
| 30 |      |                          |                  |            |        |     |                 |                       |            | 1           |
| 31 |      |                          |                  |            |        |     |                 |                       |            | 1           |
| 32 |      |                          |                  |            |        |     |                 |                       |            |             |
| 33 |      |                          |                  |            |        |     |                 | 小計                    | 60,450     |             |
| 34 |      |                          |                  |            |        |     |                 | 消費税 8%                | 4,836      |             |
| 35 |      |                          |                  |            |        |     |                 | 合計                    | 65,286     |             |
| 36 |      | 1                        |                  |            |        |     | 1               |                       |            |             |
|    |      | Shee                     | t1 課題:           | 1 3        | 題2 課   | 題3  | マスタ             | 7-_店名・単               | 価·原価表      | +           |

## [仕上り見本 ピポットテーブル]

|    | Α                | В                    | С    | D       | <b>^</b> | ピボットテーブルのフィ                             | -11 × ` | ~ X   |
|----|------------------|----------------------|------|---------|----------|-----------------------------------------|---------|-------|
| 1  | 店名               | 池田菓子店 🗾              |      |         |          | レポートに追加するフィールドを選択し                      | してください: | - 4 - |
| 2  |                  |                      |      |         |          | 协委                                      |         |       |
| 3  | 日付 🚽             | 商品名 🔹 🚽              | 単価 🕞 | 合計 / 数量 |          |                                         |         |       |
| 4  | <b>2024/3/1</b>  | ■ 阿波ういろう             | 350  | 5       |          | ✓ 日付 □ 店□−ド                             |         |       |
| 5  | <b>2024/3/2</b>  | ■大福                  | 230  | 15      |          | ✓ 店名                                    |         | т     |
| 6  | <b>2024/3/4</b>  | ■ロールケーキ              | 1200 | 2       |          | <ul> <li>✓ 協品名</li> <li>✓ 数量</li> </ul> |         |       |
| 7  | <b>2024/3/5</b>  | ■徳島ラーメンセット           | 1500 | 6       |          | ☑ 単価                                    |         |       |
| 8  |                  | ■和三盆詰合せ              | 1800 | 5       |          | この止玉頭 その他のテーブル                          |         |       |
| 9  | ≡2024/3/6        | ■さつま芋マフィン            | 520  | 13      |          |                                         |         |       |
| 10 |                  | ■徳島ラーメンセット           | 1500 | 2       |          |                                         |         |       |
| 11 | ■2024/3/13       | ■阿波ういろう              | 350  | 4       |          | 次のボックス間でフィールドをドラッグ                      | してください: |       |
| 12 |                  | ■徳島ラーメンセット           | 1500 | 3       |          | ▼ フィルター                                 | Ⅲ 列     |       |
| 13 | ■2024/3/18       | ■大福                  | 230  | 25      |          |                                         |         |       |
| 14 |                  | ■徳島ラーメンセット           | 1500 | 5       |          |                                         |         |       |
| 15 | 2024/3/26        | ■藍パスタ                | 780  | 3       |          |                                         |         |       |
| 16 | <b>2024/3/30</b> | ■和三盆詰合せ              | 1800 | 2       |          | ■行                                      | Σ値      |       |
| 17 | 総計               |                      |      | 90      |          | 日付 🔻                                    | 合計 / 数量 | •     |
| 18 |                  |                      |      |         |          | 商品名     ▼       単価     ▼                |         |       |
| 19 |                  |                      |      |         |          |                                         |         |       |
| 20 |                  |                      |      |         |          |                                         |         |       |
| ~  | ▶ Sheet1 課題1 課題2 | 課題3 マスター_店名・単価・原 (+) |      |         | •        | □ レイアウトの更新を保留する                         |         |       |

## [シート:課題2 請求書]

|    | A        | В         | С              | D                     | E               | F            | G |
|----|----------|-----------|----------------|-----------------------|-----------------|--------------|---|
| 1  |          |           | 請求書            | 2                     |                 |              |   |
| 2  |          |           |                | -                     |                 |              |   |
| 3  |          |           | 御中             |                       |                 |              |   |
| 4  |          |           |                |                       | N A 1 1         |              |   |
| 5  | LID¥.    | あけがとうござい  | <b>キ</b> す.    | - さくら商店符<br>〒 770-000 | ○式会社<br>○ 徳自且徳自 | 市〇一番地        |   |
| 7  | 。<br>下記の | 金額を、ご請求さ  | ょう。<br>せて頂きます。 | TEL 088-00            | 0-1111 FAX      | 088-000-1112 |   |
| 8  | ご確認      | を、宜しくお願い致 | します。           | 登録番号 7                | F12345678900    | 01           |   |
| 9  |          |           |                |                       |                 |              |   |
| 10 |          |           |                | H                     |                 |              |   |
| 11 |          |           |                |                       |                 |              |   |
| 12 |          | 日付        | 商品名            | 単価                    | 数量              | 金額           |   |
| 13 |          |           |                |                       |                 |              |   |
| 14 |          |           |                |                       |                 |              |   |
| 15 |          |           |                |                       |                 |              |   |
| 16 |          |           |                |                       |                 |              |   |
| 17 |          |           |                |                       |                 |              |   |
| 18 |          |           |                |                       |                 |              |   |
| 19 |          |           |                |                       |                 |              |   |
| 20 |          |           |                |                       |                 |              |   |
| 21 |          |           |                |                       |                 |              |   |
| 22 |          |           |                |                       |                 |              |   |
| 23 |          |           |                |                       |                 |              |   |
| 24 |          |           |                |                       |                 |              |   |
| 25 |          |           |                |                       |                 |              |   |
| 26 |          |           |                |                       |                 |              |   |
| 27 |          |           |                |                       |                 |              |   |
| 28 |          |           |                |                       |                 |              |   |
| 29 |          |           |                |                       |                 |              |   |
| 30 |          |           |                |                       |                 |              |   |
| 31 |          |           |                |                       |                 |              |   |
| 32 |          |           |                |                       | 小計              |              |   |
| 34 |          |           |                |                       | 消費税 8%          |              |   |
| 35 |          |           |                |                       | 合計              |              |   |
| 36 |          |           |                |                       |                 |              |   |
|    |          | 課題1       | 課題2 課題3        | マスター_店名・単作            | 価·原価表           | ÷            |   |

#### 設問1 課題1で作成した「売上一覧表」をもとに「ピポットテーブル」集計すること。

| 区分          | 対象範囲               |
|-------------|--------------------|
| テーブル/範囲     | 課題  !\$A\$1:\$G\$3 |
| 作成場所        | 新規ワークシート           |
| フィルター       | 店名=池田菓子店           |
| 行3項目        | 日付·商品名·单価          |
| 値丨項目        | 数量                 |
| レポートレイアウト   | 表形式                |
| フィールドの設定:小計 | ない=日付・商品名          |

| フィールドの設定                                 |    |     | ×  |
|------------------------------------------|----|-----|----|
| ソース名: 日付                                 |    |     |    |
| 名前の指定( <u>M</u> ): 日何                    |    |     |    |
| 小計とフィルター レイアウトと印刷                        |    |     |    |
| 小計                                       |    |     |    |
| ○ 自動(A)                                  |    |     |    |
| <ul> <li>         ・なし(E)     </li> </ul> |    |     |    |
| ○ 指定( <u>C</u> )                         |    |     |    |
| 1 つ以上の関数を選択してください:                       |    |     |    |
| 合計                                       | ^  |     |    |
| 11回数<br>平均                               |    |     |    |
| 最大                                       |    |     |    |
|                                          | ~  |     |    |
| フィルター                                    |    |     |    |
| □ 新しいアイテムを手動フィルターに含める(I)                 |    |     |    |
|                                          |    |     |    |
|                                          |    |     |    |
|                                          |    |     |    |
| 表示形式(N)                                  | ОК | キャン | セル |
|                                          |    |     |    |

設問2 「課題2」へ、指定のピポットテーブルデータを貼り付け編集すること。

| 区分        | 対象範囲·設定内容                                                                                                    |
|-----------|----------------------------------------------------------------------------------------------------|
| コピーもと     | 対象範囲=B4:D16                                                                                                  |
| 貼り付け先=課題2 | 対象範囲=C13:E25(値)                                                                                              |
| 表示形式=数值   | 対象範囲=C13:E25                                                                                                 |
| コピーもと     | 対象範囲=A4:A16                                                                                                  |
| 貼り付け先     | 対象範囲=B13:B25                                                                                                 |
| 表示形式=日付   | 対象範囲=B13:B25(m"月"d"日";@);@表示の有無は問わない                                                                         |
| 表示形式=日付   | 対象範囲=FI(yyyy"年"m"月"d"日";@);@表示の有無は問わない<br>日付はさくら商店株式会社の決まりに合わせ下記を参考に入力する。<br>「さくら商店株式会社は末締めの翌月10日に請求書を発行する。」 |
| 罫線=見本を参照  | 対象範囲=B13:B25(外枠=太線・表内=細線)                                                                                    |

設問3 指定セルヘ「池田菓子店」入力し書式・配置を設定すること。

| 区分   | 対象範囲  | 設定内容                      |
|------|-------|---------------------------|
| 書式設定 | A3    | 「池田菓子店」入力・フォントサイズ 14Pt・太字 |
| 配置設定 | A3·B3 | セルを結合・右揃え                 |

設問4 次の指示に従い、各「四則演算・関数・参照」を設定すること。

| 区分                   | 対象範囲    | 設定内容                                           |
|----------------------|---------|------------------------------------------------|
| 四則演算(掛け算)            | FI3:F25 | FI3=DI3*EI3「単価×数量」                             |
| 関数(SUM)              | F33     | =SUM(F13:F32)「金額」小計                            |
| 四則演算(掛け算)            | F34     | どちらを使用してもよい「消費税」<br>=F33*8% ・=E33*0.08         |
| 四則演算(足し算)<br>関数(SUM) | F35     | どちらを使用してもよい「金額」合計<br>=F33+F34<br>=SUM(F33:F34) |
| 参照                   | C10     | =F35「金額」合計を表示                                  |

設問5次の指示に従い、各「表示形式」を設定すること。

| 区分       | 対象範囲    | 設定内容     |
|----------|---------|----------|
| 桁区切りスタイル | C10     | 桁区切り(通貨) |
| 桁区切りスタイル | D13:D32 | 桁区切り(通貨) |
| 桁区切りスタイル | F13:F35 | 桁区切り(通貨) |

【課題3】ピポットテーブル集計・四則演算を使用して

課題Iで作成した「売上一覧表」をもとに「各商品」の構成比(%)・粗利益(円)を求め商品別 分析を複合グラフ・円グラフを使用し可視化すること。

課題ファイルのシート「課題3」を開き、以下の設問に従って商品別分析を行い、作成したファイルを上 書き保存すること。

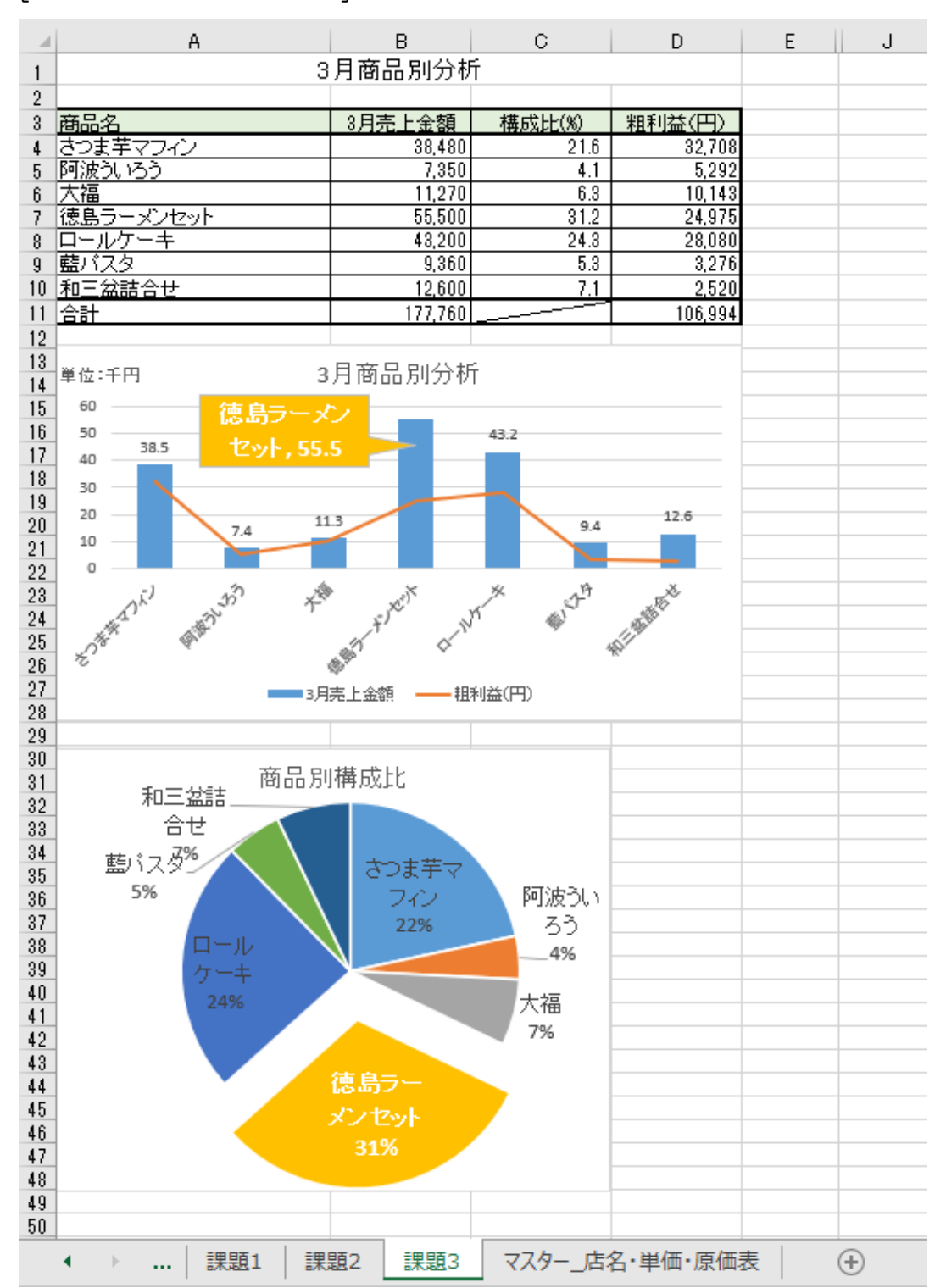

[仕上り見本 3月商品別分析]

## [仕上り見本 ピポットテーブル]

|    | А                        | В                | C | ピボットテーブルのフ                               | <i>い</i> −ルド ~                       | ×          |
|----|--------------------------|------------------|---|------------------------------------------|--------------------------------------|------------|
| 1  |                          |                  |   | レポートに追加するフィールドを選                         | 択してください:                             | ∯ <b>▼</b> |
| 2  |                          |                  |   | 検索                                       |                                      | Q          |
| 3  | 行ラベル                     | 合計 / 売上金額        |   | <ul> <li>□ 日付</li> <li>□ 店□-ド</li> </ul> |                                      |            |
| 4  | さつま芋マフィン                 | 38480            |   | □ 店名<br><b>▽ 商品名</b>                     |                                      |            |
| 5  | ロールケーキ                   | 43200            |   | □ <sup></sup> 単価<br>□ 単価                 |                                      |            |
| 6  | 阿波ういろう                   | 7350             |   | その他のテーブル                                 |                                      |            |
| 7  | 大福                       | 11270            |   |                                          |                                      |            |
| 8  | 徳島ラーメンセット                | 55500            |   |                                          | <i>E</i> 1 = 7 (2011)                |            |
| 9  | 藍パスタ                     | 9360             |   | 次のハックス間 c ノイールトをトラ:<br>下 フィルター           | //////////////////////////////////// |            |
| 10 | 和三盆詰合せ                   | 12600            |   |                                          |                                      |            |
| 11 | 総計                       | 177760           |   |                                          |                                      |            |
| 12 |                          |                  |   | ■ 行                                      | Σ 値                                  |            |
| 13 |                          |                  |   | 商品名  ▼                                   | 合計 / 売上金額                            | •          |
| 14 |                          |                  |   |                                          |                                      |            |
| 15 |                          |                  |   |                                          |                                      |            |
|    | Sheet2 Sheet1 課題1 課題2 課題 | Ĩa マスター_j; ⊕ : ◀ |   | □ レイアウトの更新を保留する                          |                                      |            |

## [シート:課題33月商品別分析]

|     |        | А        |     | В              | С       | D      | E   |
|-----|--------|----------|-----|----------------|---------|--------|-----|
| 1   |        |          |     |                |         |        |     |
| 2   |        |          |     |                |         |        |     |
| З   | 商品名    |          |     | 3月売上金額         | 構成比比(%) | 粗利益(円) |     |
| 4   | さつま芋マフ | ル        |     |                |         |        |     |
| 5   | 阿波ういろう |          |     |                |         |        |     |
| 6   | 大福     |          |     |                |         |        |     |
| 7   | 徳島ラーメン | セット      |     |                |         |        |     |
| 8   | ロールケーキ |          |     |                |         |        |     |
| 9   | 藍パスタ   |          |     |                |         |        |     |
| 10  | 和三盆詰合t | <u>+</u> |     |                |         |        |     |
| 11  | 승計     |          |     | 0              |         |        |     |
| 12  |        |          |     |                |         |        |     |
| 13  |        |          |     |                |         |        |     |
| 14  |        |          |     |                |         |        |     |
| 15  |        |          |     |                |         |        |     |
| 16  |        |          |     |                |         |        |     |
| 17  |        |          |     |                |         |        |     |
| 18  |        |          |     |                |         |        |     |
| 19  |        |          |     |                |         |        |     |
| 20  |        |          |     |                |         |        |     |
| 21  |        |          |     |                |         |        |     |
| 22  |        |          |     |                |         |        |     |
| 23  |        |          |     |                |         |        |     |
| 24  |        |          |     |                |         |        |     |
| 25  |        |          |     |                |         |        |     |
| 20  |        |          |     |                |         |        |     |
| 27  |        |          |     |                |         |        |     |
| 20  |        |          |     |                |         |        |     |
| 20  |        |          |     |                |         |        |     |
| 100 | ▶ 課題1  | 課題2      | 課題3 | マスター_店名・単価・原価表 |         |        | : • |

設問1 課題1で作成した「売上一覧表」をもとに「ピポットテーブル」集計すること。

| 区分      | 対象範囲               |
|---------|--------------------|
| テーブル/範囲 | 課題  !\$A\$1:\$G\$3 |
| 作成場所    | 新規ワークシート           |
| 行丨項目    | 商品名                |
| 値丨項目    | 売上金額               |

設問2 「課題3」へ、指定のピポットテーブルデータを貼り付け編集すること。

| 区分         | 対象範囲·設定内容      |
|------------|----------------|
| コピーもと      | 対象範囲=A4:B10    |
| 貼り付け先=課題3  | 対象範囲=H12:I18   |
| 商品名順に移動    | 対象範囲=H4:I10    |
| コピーもと=課題 3 | 対象範囲=I4:I10    |
| 貼り付け先=課題3  | 対象範囲=B4:B10(値) |

設問3「課題3」へ、「マスター」店名・単価・原価表」指定データを貼り付けすること。

| 区分                       | 対象範囲·設定内容   |
|--------------------------|-------------|
| コピーもと=マスター<br>_店名・単価・原価表 | 対象範囲=F2:F8  |
| 貼り付け先=課題3                | 対象範囲=F4:F10 |

設問4次の指示に従い、各「四則演算・関数」を設定すること。

| 区分                | 対象範囲   | 設定内容                                             |
|-------------------|--------|--------------------------------------------------|
| 四則演算<br>(割り算・掛け算) | C4:C10 | C4=B4/\$B\$11*100「構成比(%)」<br>通貨スタイル・小数点以下第1位まで表示 |
| 四則演算<br>(引き算・掛け算) | D4:D10 | D4=B4-(B4*F4)「粗利益(円)」                            |
| 関数(SUM)<br>選択範囲修正 | BII    | 現在=SUM(B5:B10) 修正後=SUM(B4:B10)<br>構成比(%)合計       |
| 関数(SUM)           | DII    | =SUM(D4:D10) 粗利益(円)合計                            |

設問5「設問2~設問4」の操作が完了したら設定すること。

| 区分   | 対象範囲·設定内容 |
|------|-----------|
| 列非表示 | F:I       |

設問 6 次の指示に従い、「複合グラフ・円グラフ」を作成すること。

| Γżί  | 旨厶 | <b>バニ</b> | 57. |
|------|----|-----------|-----|
| · 12 | 反口 | / .       | //] |

| 区分                          | 対象範囲·設定内容                                                    |
|-----------------------------|--------------------------------------------------------------|
| グラフ範囲                       | 対象範囲=課題 3!\$A\$3:\$B\$10,課題 3!\$D\$3:\$D\$10                 |
| グラフ作成場所                     | オブジェクト                                                       |
| グラフ作成セル                     | A13:D28                                                      |
| グラフタイトル                     | 3月商品別分析                                                      |
| 軸ラベル                        | 第   縦軸=「単位:千円」上部移動・横書き変更                                     |
| 軸の書式設定                      | 表示単価=千円・表示単位のラベルをグラフに表示しない                                   |
| データラベル                      | ラベルオプション=値・表示形式=数値・小数点以下の桁数  <br>ラベルの位置=外側上                  |
| データラベル<br>(徳島ラーメンセット)<br>のみ | ラベルオプション=データ吹き出し分類名・値<br>データ吹き出し=フォント 14Pt・白色・太字、塗りつぶし(オレンジ) |
| プロットエリア                     | [仕上り見本]参考に広げる                                                |

| 「円グラフ」                      |                                              |
|-----------------------------|----------------------------------------------|
| 区分                          | 対象範囲·設定内容                                    |
| グラフ範囲                       | 対象範囲=課題 3!\$A\$3:\$A\$10,課題 3!\$C\$3:\$C\$10 |
| グラフ作成場所                     | オブジェクト                                       |
| グラフ作成セル                     | A30:C48                                      |
| グラフタイトル                     | 商品別構成比                                       |
| データラベル                      | 分類名・パーセンテージ・引き出し線を表示する・フォントサイズ I2Pt          |
| データラベル<br>(徳島ラーメンセット)<br>のみ | 円より切り離す<br>フォント=14Pt・白色・太字                   |
| プロットエリア                     | [仕上り見本]参考に広げる                                |